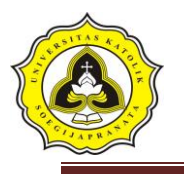

# **BAB III**

#### METODE PENELITIAN

#### 3.1 Lokasi Penelitian

Alasan pemilihan perlintasan sebidang di simpang jalan Lamper, simpang jalan Gajah, dan simpang jalan Fatmawati sebagai lokasi penelitian dikarenakan ketiga perlintasan tersebut merupakan perlintasan yang banyak dilalui oleh warga sekitar untuk menuju pusat perbelanjaan, kantor, dan sekolah atau universitas. Gambar lokasi perlintasan diperlihatkan pada Gambar 3.1, Gambar 3.2, dan Gambar 3.3.

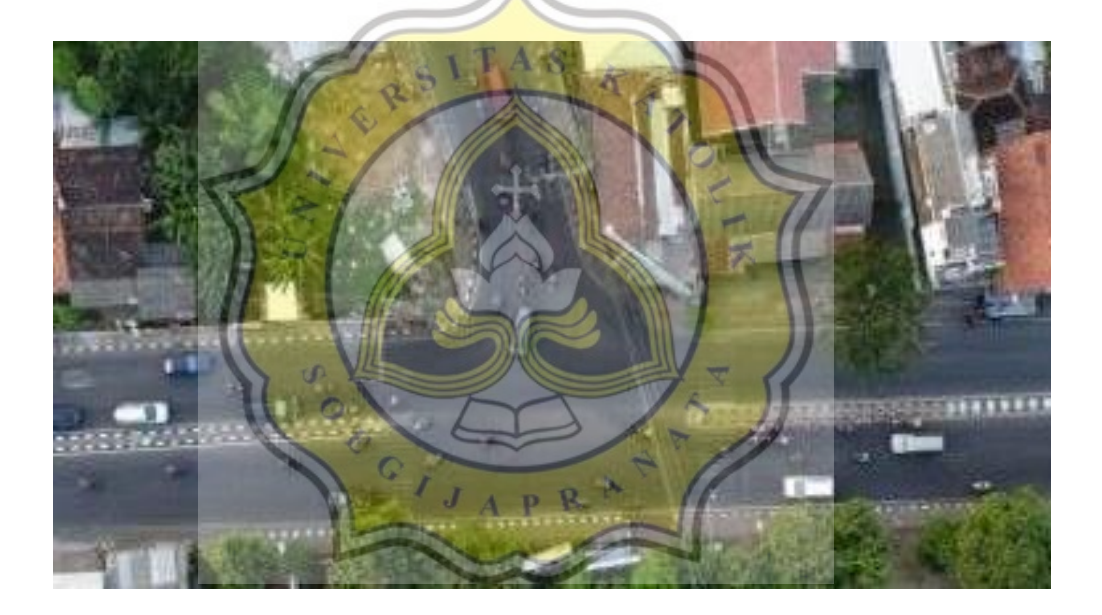

Gambar 3.1 Lokasi Perlintasan Simpang Lamper Sumber : Hasil Survei 2019

Tesar Reynaldi – 14.B1.0035 Deni Pascal K – 14.B1.0082 Universitas Katolik Soegijapranata

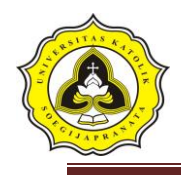

26 Tugas Akhir Evaluasi Kinerja Simpang Bersinyal di Kota Semarang (Studi Kasus di Simpang Lamper, Simpang Gajah, Simpang Tlogosari dan Simpang Fatmawati Saat Jam Sibuk)

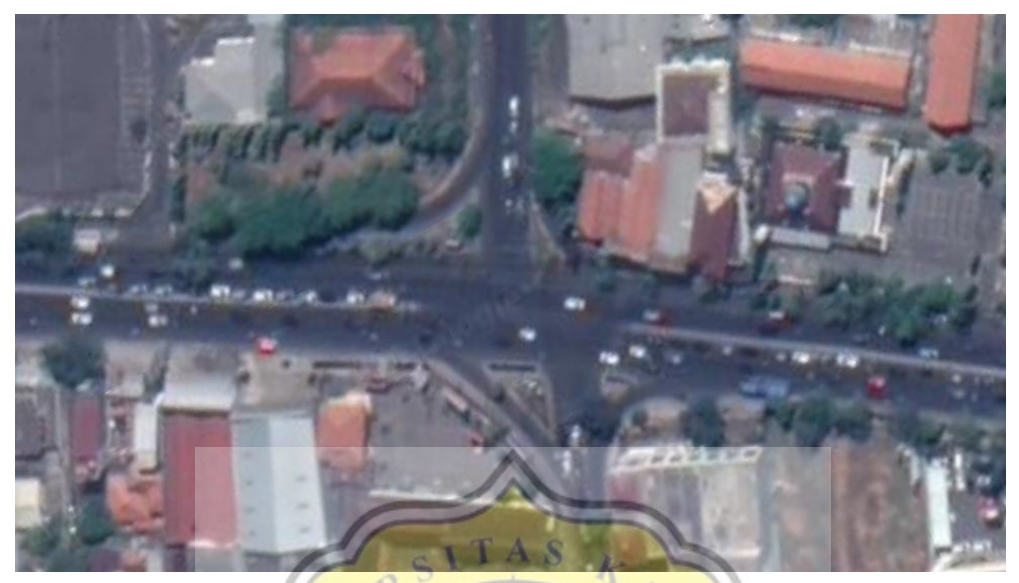

Gambar 3.2 Lokasi Perlintasan Simpang Gajah Sumber : *Google Earth 2019* 

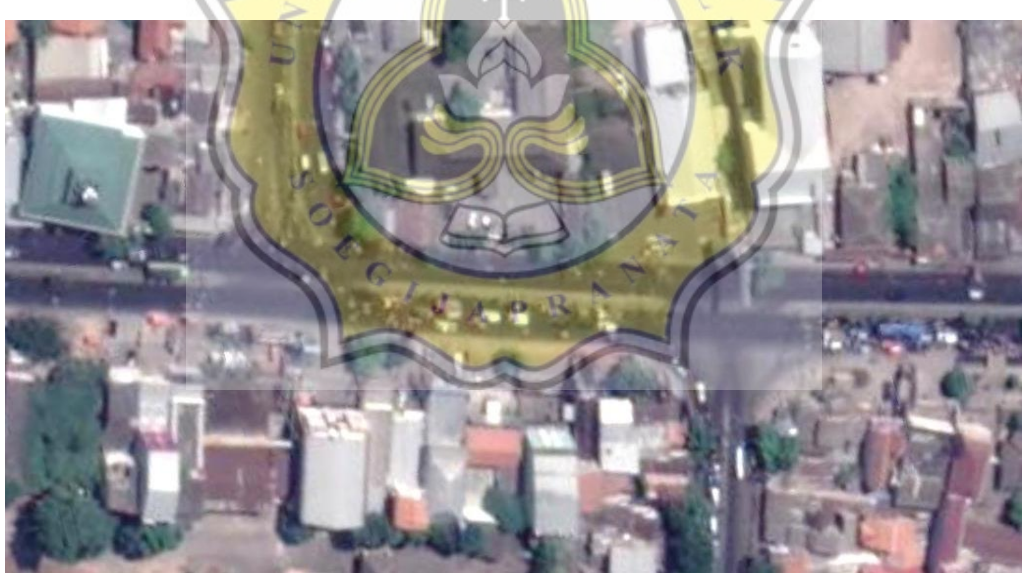

Gambar 3.3 Lokasi Perlintasan Simpanng Fatmawati Sumber : *Google Earth 2019* 

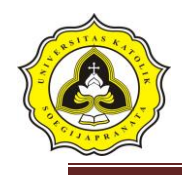

# 3.2 Peralatan Penelitian

Agar data yang didapat lebih akurat dibutuhkan peralatan yang membantu proses evaluasi. Berikut ini merupakan alat-alat yang akan digunakan pada saat mendapatkan data di lapangan atau lokasi evaluasi :

- 1. *Traffic counter*, alat ini mempunyai fungsi sebagai alat penghitung jumlah kendaraan yang melintas di sekitar lokasi evaluasi.
- 2. Alat tulis dan form, form digunakan untuk mencatan data yang di perlukan saat berada di lapangan.
- 3. Roll meter, alat ini berfungsi sebagai alat pengukur panjang antrian kendaraan di lapangan.
- 4. Kamera, digunakan untuk mendokumentasi segala kegiatan evaluasi di lokasi.
- 5. *Stopwatch*, alat ini di gunakan untuk mendapatkan data jarak tempuh kendaraan pada jarak tertentu di lapangan.
- 6. Software Google earth

Data primer yang digunakan berupa volume lalu lintas, arus lalu lintas, dan tinjauan lingkungan sekitar simpang. Data sekunder yang digunakan berupa peta lokasi dan data serta analisis pada studi kasus sejenis.

#### 3.3 Jenis dan Sumber Data

Jenis dan sumber data merupakan kunci utama untuk menjawab permasalahan penelitian. Dalam penelitian ini menggunakan dua jenis sumber data yaitu data primer dan sekunder, yaitu :

3.3.1 Data Primer

Data primer didapat dengan langsung melakukan survei ke lokasi penelitian di Jalan Tentara Pelajar. Periode pengamatan di lapangan dilakukan pada hari yang ditetapkan selama 12 jam.

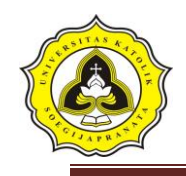

Data yang didapat dari hasil pengamatan :

- a. Data kondisi geometric
- b. Arus lalulintas (survei pencacahan arus lalu lintas)
- c. Kondisi lingkungan jalan
- d. Waktu siklus eksisting
- e. Panjang antrian

#### 3.3.2 Data Sekunder

Data sekunder menurut Sugiono (2008) adalah sumber data yang tidak langsung memberikan data kepada pengumpul data. Data sekunder bersumber dari Instansi terkait. Pada penelitian ini data sekunder yang dibutuhkan dalam penelitian ini adalah data jumlah penduduk dari BPS provinsi Jawa Tengah tahun 2019.

#### 3.4 Pengumpulan Data

Pengumpulan data dilakukan untuk meperoleh informasi yang dibutuhkan dalam rangka mencapai tujuan penelitian. Metode dalam penelitian ini dilakukan dengan mengumpulkan data-data secara langsung dilapangan dengan mengamati dan mencatat, dilengkapi oleh data-data pendukung dari instansi-instansi terkait untuk memperoleh informasi yang dibutuhkan dalam menjawab permasalahan penelitian.

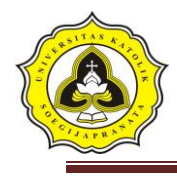

| Tabel 3.1 | Rencana | survey |
|-----------|---------|--------|
|-----------|---------|--------|

| Tanggal   | Lokasi                       | Jenis Penelitian             |
|-----------|------------------------------|------------------------------|
| 18 Juli   | Jln.Tentara                  | Volume Lalu Lintas           |
| 2019      | Pelajar                      | Tundaan dan Panjang Antrian  |
| 20 Juli   | (Simpang                     | Survey Kondisi Perlintasan   |
| 2019      | Lamper)                      | Sebidang                     |
| 25 Juli   | Iln Lomnor                   | Volume Lalu Lintas           |
| 2019      | JIII.Lamper                  | Tundaan dan Panjang Antrian  |
| 27 Juli   | Geigh                        | Survey                       |
| 2019      | Gajan)                       | Kondisi Perlintasan Sebidang |
| Tanggal   | Lokasi 📐                     | Jenis Penelitian             |
| 1 Agustus | Iln Soekarno                 | Volume Lalu Lintas           |
| 2019      | Hotto (Simpong               | Tundaan dan Panjang Antrian  |
| 3 Agustus | Tlogosari)                   | Survey Kondisi Perlintasan   |
| 2019      |                              | Sebidang                     |
| 8 Agustus |                              | Volume Lalu Linter           |
| 2019      | Jln.Fat <mark>m</mark> awati | Tundoon dan Daniang Antrian  |
| 10        | (Simpang                     | Tundaan dan Panjang Anthan   |
| Agustus   | Fatmawati)                   | Kandisi Derlintasan Sahidang |
| 2019      |                              | Rondisi Perintasan Sebidang  |

Sumber: Hasil Analisa, 2019

# 3.5 Pengolahan Data

Pengolahan data merupakan manipulasi data ke bentuk yang lebih *informative* atau berupa informasi yang berdasarkan pada pengumpulan data. Baik data primer maupun data sekunder. Setelah diperoleh data Volume yang terjadi pada jam puncak, selanjutnya dilakukan analisis selanjutnya dilakukan analisis lalulintas menggunakan manual kapasitas jalan indonesia (MKJI 1997) dan akan dilakukan permodelan menggunakan *Software Vissim 9*.

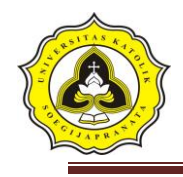

#### 3.6 Program Komputer VISSIM 9

#### 3.5.1 Definisi VISSIM 9

Menurut PTV-AG (2011), VISSIM adalah perangkat lunak multi- moda simulasi lalu lintas aliran mikroskopis. VISSIM dikembangkan oleh PTV (*Planung Transportasi Verkehr AG*) di Karlsruhe, Jerman. VISSIM berasal dari Jerman yang mempunyai nama "*Verkehr Städten - SIMulationsmodell*" yang beartian model simulasi lalu lintas perkotaan. VISSIM diluncurkan pada tahun 1992 dan berkembang sangat baik hingga saat ini.

3.5.2 Kemampuan VISSIM 8

Menurut PTV-AG (2011), VISSIM menyediakan kemampuan animasi dengan perangkat tambahan besar dalam 3-D. Simulasi jenis kendaraan (yaitu dari motor, mobil penumpang, truk, kereta api ringan dan kereta api berat). Selain itu, klip video dapat direkam dalam program, dengan kemampuan untuk secara dinamis mengubah pandangan dan perspektif. Elemen visual lainnya, seperti pohon, bangunan, fasilitas transit dan rambu lalu lintas, dapat dimasukkan ke dalam animasi 3-D.

GI

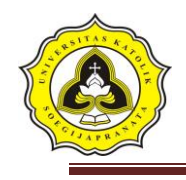

# 3.5.3 VISSIM Dekstop

Menu pada program VISSIM 9 dibagi menjadi bidang-bidang berikut:

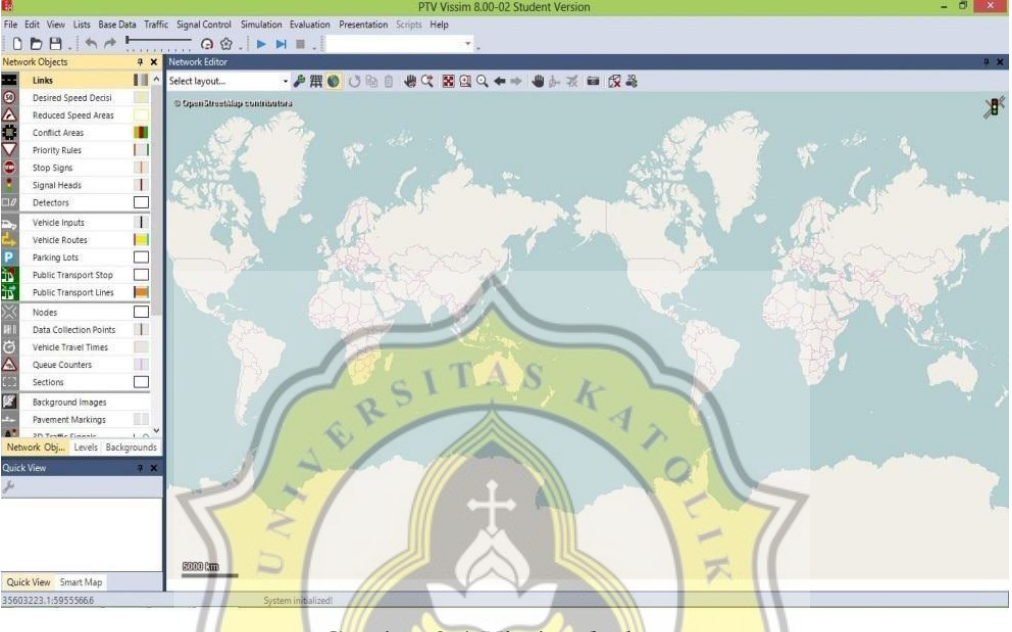

Gambar 3.4 Vissim desktop

| Header     | : Menunjukan judul program, versi nama file jaringan                        |
|------------|-----------------------------------------------------------------------------|
| Menu Bar   | : Ak <mark>ses disediakan melalui mo</mark> use atau shortcut keyboard      |
| Tool bar   | : Kontrol editor jaringan dan fungsi simulasi                               |
| Status bar | : Menunjukan petunjuk eiting an status simulasi                             |
| Status Bar | : Menunjukan petunjuk editing dan status simulasi                           |
| Scroll Bar | : Digunakan utuk bergulir horizontal dan vertical dari jaringan area tampil |

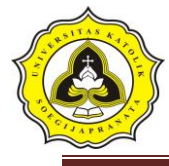

# 3.6.4 Menu pada program VISSIM 9

#### 3.3.1 Menu program File

Tabel 3.2 File

| New                             | Untuk membuat program VISSIM baru                                                           |
|---------------------------------|---------------------------------------------------------------------------------------------|
| Open                            | Membuka File program                                                                        |
| Open Layout                     | Baca di tata letak file *.lyx dan berlaku untuk                                             |
|                                 | elemen antarmuka program dan parameter grafis                                               |
|                                 | editor program                                                                              |
| Open                            | Baca default file layout *.lyx dan berlaku untuk                                            |
| Default                         | elemen antarmuka program dan parameter grafis                                               |
| Layout                          | editor program                                                                              |
| Read Additionally               | Buka File program selain program yang ada                                                   |
| Save                            | Untuk menyimpan program yang sedang dibuka                                                  |
| Save As                         | Menyimpan program ke jalur yang baru atau                                                   |
|                                 | menyalin secara manual ke forder baru                                                       |
| Save Layout As                  | Simpan tata letak saat elemen antarmuka program                                             |
| $\sum$                          | d <mark>an</mark> paramete <mark>r</mark> grafis d <mark>ari edi</mark> tor program ke file |
|                                 | layout *.lyx                                                                                |
| Save La <mark>yout A</mark> s 🌈 | Simpan tata letak saat elemen antarmuka program                                             |
| Default                         | dan parameter grafis dari editor program ke file                                            |
| S S ME                          | layout default.                                                                             |
| Import 0                        | Impor data ANM d <mark>ari Visu</mark> m                                                    |
| Eksport                         | Mulai ekspor data ke PTV Visum                                                              |
| Open Working                    | Membuka Windows Explorer di direktori kerja                                                 |
| Directory                       | saat                                                                                        |
|                                 | Ini                                                                                         |
| Exit                            | Menutup atau mengakhiri program VISSIM                                                      |
|                                 |                                                                                             |

Sumber: Hasil Analisa, 2019

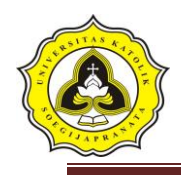

# 3.3.2 Menu Program Edit

|                  | Tabel 3.3 Edit                               |
|------------------|----------------------------------------------|
| Undo             | Untuk kembali keperintah sebelumnya          |
| Redo             | Untuk kembali keperintah sesudahnya          |
| Rotate Network   | Masukkan sudut sekitar jaringan yang diputar |
| Move Network     | Memindahkan jaringan                         |
| User Preferences | Pilih bahasa antarmuka penggunaan VISSIM     |
|                  | Kembalikan pengaturan default                |
|                  | Tentukan penyisipan obyek jaringan di        |
|                  | jaringan editor                              |
|                  | Tentukan jumlah fungsi terakhir dilakukan    |
|                  | yang akan disimpan                           |

Sumber: Hasil Analisa, 2019

# 3.3.3 Menu Program View

|                               | Tabel 3.4 View                                               |
|-------------------------------|--------------------------------------------------------------|
|                               |                                                              |
| Open N <mark>ew</mark>        | Tambah baru jaringan <mark>editor</mark> sebagai daerah lain |
| Networ <mark>k Edito</mark> r |                                                              |
| Network Objects               | Membuka jaringan toolbar objek                               |
| Levels                        | Membuka toolbar tingkat                                      |
| Background                    | Membuka toolbar background                                   |
| Quick View                    | Memuka Quick View                                            |
| Smart Map                     | Membuka Smart Map                                            |
| Messages                      | Membuka halaman, menunjukkan pesan dan                       |
|                               | peringatan                                                   |
| Simulation Time               | Menampilkan waktu simulasi                                   |
| Quick Mode                    | Menyembunyikan dan menampilkan kembali objek                 |
|                               | jaringan berikut:                                            |
|                               | Vehicles In Network                                          |
|                               | Pedestrians In Network                                       |
|                               | Semua jaringan lainnya yang akan ditampilkan                 |

Sumber:Hasil Analisa, 2019

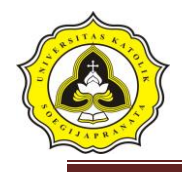

# 3.3.4 Menu Program Display

|         | Tabel 3.5 Display                                     |
|---------|-------------------------------------------------------|
| Simple  | Menyembunyikan dan menampilkan kembali objek berikut: |
| Network | Desired Speed Decisions                               |
| Display | Reduced Speed Areas                                   |
|         | Conflict Areas                                        |
|         | Priority Rules                                        |
|         | Stop Signs                                            |
|         | Signal Heads                                          |
|         | Detectors                                             |
|         | Parking Lots                                          |
|         | Vehicle Inputs                                        |
|         | Vehicle Routes                                        |
|         | Public Tr <mark>ansport Stops</mark>                  |
|         | Public Transport Lines                                |
|         | Nod <mark>esMeasurement Are</mark> as                 |
|         | Data Collection Points                                |
| 2       | Pavement Mar <mark>ki</mark> ngs                      |
| 8       | Pedestrian Inputs                                     |
|         | Pedestrian Routes                                     |
|         | Pedestrian Travel Time                                |
| (       | Measurement Semua objek jaringan yang ditampilkan:    |
|         | Links                                                 |
|         | Background Images                                     |
|         | 3D Traffic Signals                                    |
|         | Static 3 <mark>D Models Vehicles In Netw</mark> ork   |
|         | Pedestrians In Network                                |
|         | Areas                                                 |
|         | ObstaclesRamps & Stairs                               |

Sumber: Hasil Analisa, 2019

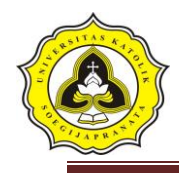

# 3.3.5 Menu program LISTS

| Base Data                  | Daftar untuk mendefinisikan atau mengedit  |
|----------------------------|--------------------------------------------|
|                            | Base Data                                  |
| Network                    | Daftar atribut onjek jaringan dengan jenis |
| Intersection Control       | objek jaringan yang dipilih                |
| Private Transport          |                                            |
| Public Transport           |                                            |
| Pedestrians Traffic        |                                            |
| Graphics & Presentation    | Daftar untuk mendefinisikan atau jaringan  |
|                            | editing objek dan data, yang digunakan     |
|                            | untuk persiapan grafis dan representasi    |
| CIT                        | yang realistis dari jaringan serta         |
| RS                         | menciptakan presentasi dari                |
| 14                         | simulasi.                                  |
| Measurements ///           | Daftar data dari evaluasi simulasi         |
| <i>Results</i>             |                                            |
| Sumber: Hasil Analisa 2010 |                                            |

#### 3.3.6 Menu Program Base Data

| Tabel 3.7 Base Data                             |  |  |
|-------------------------------------------------|--|--|
| Pengaturan default untuk jaringan               |  |  |
| Menentuka ruas untuk kendaraan                  |  |  |
| JAPRA                                           |  |  |
| Membuat model 2D dan 3D untuk kendaraan dan     |  |  |
| pejalan kaki                                    |  |  |
| Percepatan dan perlambatan perilaku kendaraan   |  |  |
| Distribusi untuk keceatan yang diinginkan,      |  |  |
| kekuatan, berat kendaraan, waktu, lokasi, model |  |  |
| 2D/3D, dan warna                                |  |  |
| Menggabungkan kendaraan dengan karakteristik    |  |  |
| mengemudi teknis serupa di jenis kendaraan      |  |  |
|                                                 |  |  |

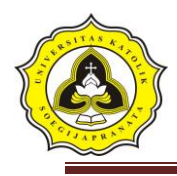

| Vehicle Classes   | Menggabungkan jenis kendaraan                        |  |
|-------------------|------------------------------------------------------|--|
| Driving Behaviors | Perilaku pengemudi                                   |  |
| Link Behaviors    | Tipe <i>link</i> , perilaku untuk link, dan konektor |  |
| Types             |                                                      |  |
| Pendestrian Types | Menggabungkan pejalan kaki dengan sifat yang         |  |
|                   | mirip dalam jenis pejalan kaki                       |  |
| Pendestrian       | Pengelompokan dan penggabungan jenis pejalan         |  |
| Classes           | kaki ke dalam kelas pejalan kaki                     |  |
| Walking Behaviors | Parameter perilaku berjalan                          |  |
| Area Behaviors    | Perilaku daerah untuk jenis daerah, tangga dan       |  |
| Types             | Landau                                               |  |
| Display Types     | Tampilan untuk link, konektor dan                    |  |
|                   | elemen                                               |  |
|                   | konstruksi dalam jaringan                            |  |
| Levels            | Level untuk bangunan bertingkat atau struktur        |  |
| A P               | jembatan untuk link                                  |  |
| Time Intervals    | Interval waktu                                       |  |

Sumber: Hasil Analisa, 2019

#### 3.3.7 Menu Program Traffic

| Tabel 3.8 Traffic   |                                               |  |
|---------------------|-----------------------------------------------|--|
| Vehicle             | Menentukan jenis kendaraan untuk komposisi    |  |
| Compositions        | Kendaraan                                     |  |
| Pendestrians        | Menentukan jenis pejalan kaki untuk komposisi |  |
| <b>Compositions</b> | pejalan kaki                                  |  |
| Pendestrian OD      | Menentukan permintaan pejalan kaki atas dasar |  |
| Matrix              | hubungan OD                                   |  |
| Dynamic Assigment   | Mendefinisikan tugas parameter                |  |

Sumber: Hasil Analisa, 2019

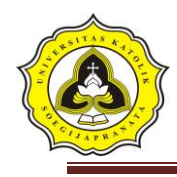

# 3.3.8 Menu Program Signal Control

|                    | Tabel 3.9 Signal Control                       |
|--------------------|------------------------------------------------|
| Signal Controllers | Membuka daftar Signal Controllers: Menetepakan |
|                    | atau mengedit SC                               |
| Signal Conroller   | Membuka daftar SC Comunication                 |
| Comunication       |                                                |
| Fixed Time Signal  | Menentukan waktu dalam jaringan                |
| Controllers        |                                                |

Sumber: Hasil Analisa, 2019

#### 3.3.9 Menu Program Simulation

|             | Tabel 3.10 Simulation                                  |
|-------------|--------------------------------------------------------|
| Parameter   | Masukkan parameter simulasi                            |
| Continuous  | Mulai menjalankan simulasi                             |
| Single Step | Memulai simulasi dal <mark>am mode</mark> satu langkah |
| Stop D      | Berhenti menjalankan simulasi                          |

Sumber: Hasil Analisa, 2019

# 3.3.10 Menu Program Evaluation

| Tabel 3.11 Evaluation |
|-----------------------|
|-----------------------|

|               | JAPK                                            |
|---------------|-------------------------------------------------|
| Configuration | Result attribute : mengkonfigurasi hasi         |
|               | tampilan atribut                                |
|               | Direct output : konfigurasi output ke file atau |
|               | Database                                        |
| Database      | Mengkonfigurasi koneksi database                |
| Configuration |                                                 |
| Measurement   | Tampilkan dan mengkonfigurasi daftar            |
| Definition    | pengukuran yang di ingikan                      |
|               |                                                 |

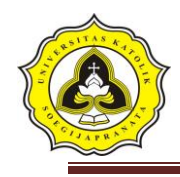

| Windows      | Mengkonfigurasi waktu sinyal, catatan Se detector atau perubahan sinyal pada window | С |
|--------------|-------------------------------------------------------------------------------------|---|
| Result Lists | Menampilkan hasil atribut dalam daftar hasil                                        |   |

Sumber: Hasil Analisa, 2019

#### 3.3.11 Menu Program Presentation

#### Tabel 3.12 Presentation

| Camera Position | Membuka daftar Camera Position                                 |
|-----------------|----------------------------------------------------------------|
| Storyboards     | Membuka daftar Storyboards/Keyframes                           |
| AVI Recording   | Merekam simulasi 3D sebagai file video dalam format file *.avi |
| 3D Anti-Alising | Beralih 3D anti-aliasing                                       |

Sumber: Hasil Analisa, 2019

# 3.3.12 Menu Program Help

| 1                 |                                                            |
|-------------------|------------------------------------------------------------|
| Online Help       | Membuka Online Help                                        |
| FAQ online        | Menampilkan PTV VISSIM FAQ dihalaman web<br>dari PTV GROUP |
| Service Pack      | Menampilkan VISSIM & Viswalk Service Pack                  |
| Download          | Download Area pada halaman web dari PTV                    |
|                   | GROUP                                                      |
| Technical Support | Menunjukkan bentuk dukungan dari VISSIM                    |
|                   | Teknis Hotlien pada halaman web dari PTV GROUP             |
| Examples          | Membuka folder dengan data contoh dan data                 |
|                   | untuk tujuan pelatihan                                     |
| Register COM      | Mendaftarkan VISSIM sebagai server COM                     |
| Server            | -                                                          |

Tabel 3.13 Help

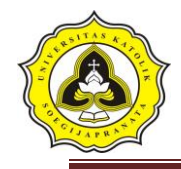

| License        | Menbuka jendela License |
|----------------|-------------------------|
| About          | Membuka jendela About   |
| a 1 77 11 1 11 |                         |

Sumber: Hasil Analisa, 2019

# 3.7 Kesimpulan dan Saran

Kesimpulan merupakan kumpulan dari beberapa pembahasan penting dan hasil analisa data yang didapat oleh penelitian serta memberikan saran kepada user, instansi terkait.

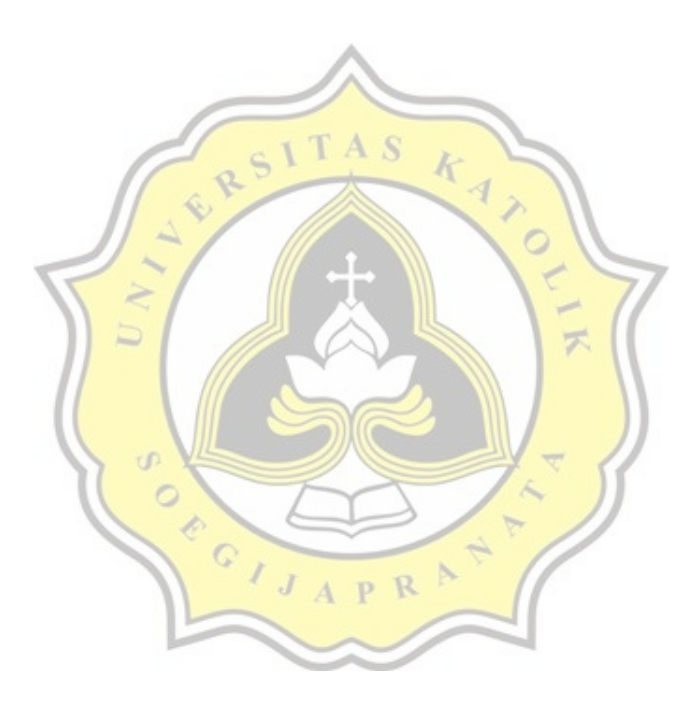

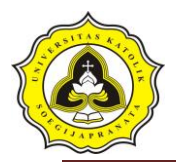

3.8 Bagan Alir

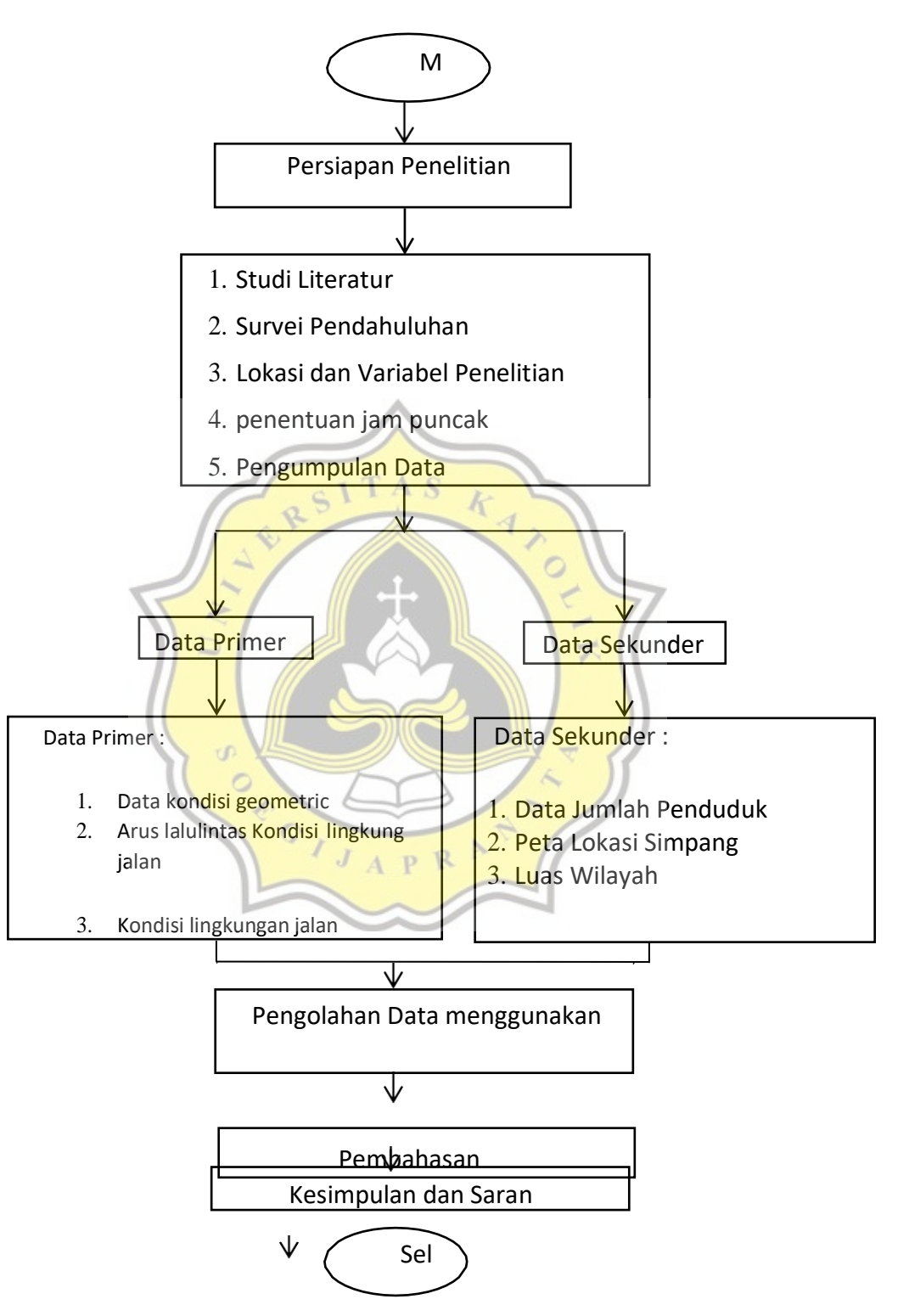

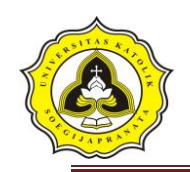

# 3.8 Pemodelan Menggunakan Software VISSIM 9

Pada analisis menggunakan *VISSIM* langkah-langkah pembuatan simulasi adalah sebagai berikut :

1. *Input Background* masukkan gambar yang sudah diambil terlebih dahulu dari *Google Earth.* 

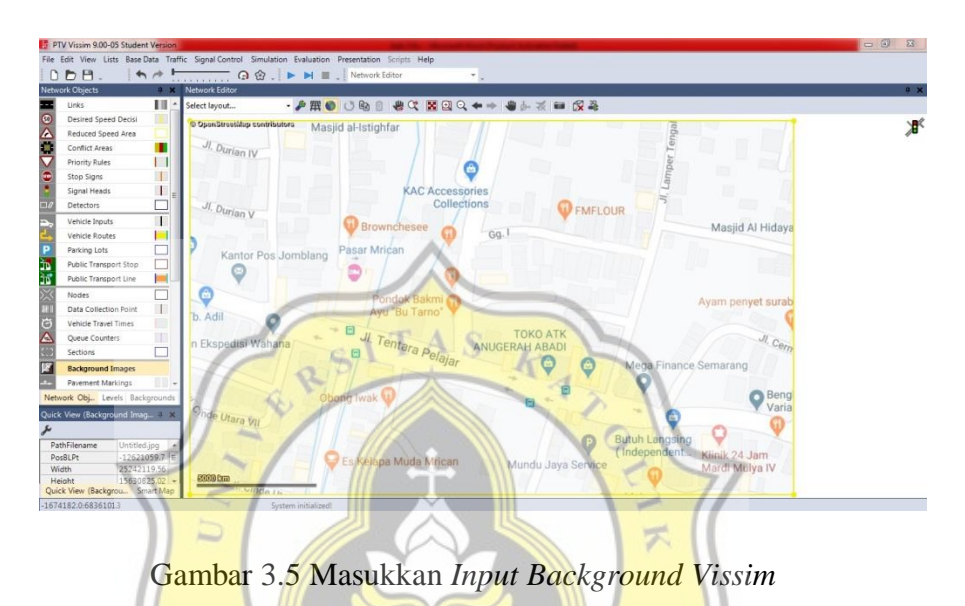

2. Memuat jaringan jalan, membuat *link* dan *connectors* sesuai dengan kondisi jalan yang ada.

|                  |         | Vetwork Ed   | litor (2)    |            |            |              |                                                                                                    |          |            |        |                                                                                                    |                                                                                                    |       |                |                   |                                                                                                    |   |
|------------------|---------|--------------|--------------|------------|------------|--------------|----------------------------------------------------------------------------------------------------|----------|------------|--------|----------------------------------------------------------------------------------------------------|----------------------------------------------------------------------------------------------------|-------|----------------|-------------------|----------------------------------------------------------------------------------------------------|---|
| Links /          | A       | Select layou | .t           | - 20       | 用 O C      |              | 8 Q 8                                                                                                    |          | ++ #       | かる     | -                                                                                                    | 23                                                                                                    |       |                |                   |                                                                                                    |   |
| Desired Speed    |         | © OpenStr    | ruetálup con | dributora  | -          | KAC          | Acce                                                                                                    | ssorie   | s          | 1      | 100                                                                                                    | and the second value of the second value of th |       |                | E                 | 17 / /                                                                                                    |   |
| Reduced Spee     |         |              |              | Balance    |            |              | Coll                                                                                                    | poti /   | -          | ſ      |                                                                                                    | 0                                                                                                    | 4.    |                | 5                 | - mar 44                                                                                                    |   |
| Conflict Areas   |         |              |              |            |            |              | CON                                                                                                    | CCUM H   | -          |        |                                                                                                    | U FMFL                                                                                                    |       |                |                   | And a state of the state of the |   |
| Priority Rules   |         |              |              | 0          | Prower     | chasar       |                                                                                                    | 11 15    |            |        |                                                                                                    | 3                                                                                                    |       |                |                   | Meetid Al Lideur                                                                                                    |   |
| itop Signs       |         |              |              | Y          | DIUWII     | LITESEE      | G (1                                                                                                    | 84       | Gq.I       |        |                                                                                                    |                                                                                                    |       |                |                   | Masjid Al Hidaya                                                                                                    |   |
| Signal Heads     |         |              |              | -          |            |              | X                                                                                                    | 115      |            |        |                                                                                                    |                                                                                                    |       |                |                   |                                                                                                    |   |
| Detectors        |         | Transit In   |              | Pas        | ar Mric    | an           |                                                                                                    | 11.11    | _          | _      |                                                                                                    |                                                                                                    |       |                |                   |                                                                                                    | - |
|                  |         | Colort la    | ines.        |            |            | A1 Z+        | 1                                                                                                    |          | - Po - P   | 00     |                                                                                                    | LALL +                                                                                                    | 121   |                |                   |                                                                                                    |   |
| ehicle Inputs    |         | Select My    |              |            | ~ *        | Z* A! +      | Lanes                                                                                                    |          | · 10 8     |        |                                                                                                    | 2 2 A 1 4X                                                                                                    | **0   |                |                   |                                                                                                    |   |
| iehicle Routes 🖌 | A       | Count: 6     | No Nam       | e LinkBeha | wType      | DisplayType  | Level                                                                                                    | NumLanes | Length2D   | IsConn | Fr                                                                                                    | ount 6 Link                                                                                                    | Index | Width          | BlockedVehClasses |                                                                                                    |   |
| arking Lots      |         | 2            | 2 8-IT       | 1: Urban ( | motorized) | 1: Road gray | 1: Base                                                                                                    |          | 430.798    |        | 8-                                                                                                    | 2 2 8 IT                                                                                                    | 1     | 10.00          |                   |                                                                                                    |   |
| ublic Transpo    |         | 3            | 3 U-LT       | 1: Urben ( | motorized) | 1: Road gray | 1: Base                                                                                                    | 1        | 452,706    |        | 8                                                                                                    | 3 3: U-LT                                                                                                    | 1     | 10.00          |                   |                                                                                                    |   |
| Public Transpo   |         | 4            | 4 T-RT       | 1: Urban ( | motorized) | 1: Road gray | 1: Base                                                                                                    | 3        | 470.947    |        |                                                                                                    | 4 4: T-RT                                                                                                    | 1     | 10.00          |                   |                                                                                                    |   |
|                  |         | 5            | 5 B-ST       | 1: Urban ( | motorized) | 1: Road gray | 1: Base                                                                                                    | 1        | 429.293    |        | 4                                                                                                    | 5 5: 8-ST                                                                                                    | 1     | 10.00          |                   |                                                                                                    |   |
| lodes            | 4       | 6            | 6 T-ST       | 1: Urban ( | motorized) | 1: Road gray | 1: Base                                                                                                    | 1        | 393.948    |        |                                                                                                    | 6 6: T-ST                                                                                                    | 1     | 10.00          |                   |                                                                                                    |   |
| Data Collectio   |         |              |              |            |            |              |                                                                                                    |          |            |        |                                                                                                    |                                                                                                    |       |                |                   |                                                                                                    |   |
| /ehicle Travel   |         | 121          |              |            | 100        |              |                                                                                                    |          |            |        |                                                                                                    |                                                                                                    |       |                |                   |                                                                                                    |   |
| Queue Counte     |         | L. Lan       | -            | 1 1 11     |            |              | Surger Street of the local division in which the local division in the local division in | -        | Charles of | -      | 4                                                                                                    |                                                                                                    | 1.7   | -              | 7.7               | 1                                                                                                    | _ |
| ections          | L       |              |              |            |            |              | -                                                                                                    |          |            |        | and the owner of the local division of the local division of the l |                                                                                                    |       | . 0            |                   |                                                                                                    |   |
| Backgrou Ne      | etwork_ |              | 0            | hong       | wak G      |              |                                                                                                    |          |            |        |                                                                                                    |                                                                                                    |       |                |                   | Bengi                                                                                                    |   |
| Without a second |         |              | 4            | bong r     | wan w      | 1 -          |                                                                                                    |          |            | 1.0    |                                                                                                    |                                                                                                    |       | and the second |                   | Varia                                                                                                    |   |
| ew (Links)       |         |              |              |            |            |              |                                                                                                    |          |            |        | 71                                                                                                    | and the owner water water water water water water water water water water water water water water water water w                                                                                                    |       | 1              | 0                 | · · · unu                                                                                                    |   |
| ew (Links)       |         |              |              |            |            |              |                                                                                                    |          |            |        |                                                                                                    |                                                                                                    |       |                |                   |                                                                                                    |   |

Gambar 3.6 Membuat Jaringan Jalan, Link dan Connector

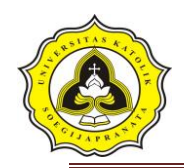

 Menentukan jenis kendaraan, sesuaikan jenis kendaraan yang disurvei dengan kendaraan yang akan dimasukkan ke dalam *software Vissim* dan membuat 2D/3D Models untuk sepeda motor.

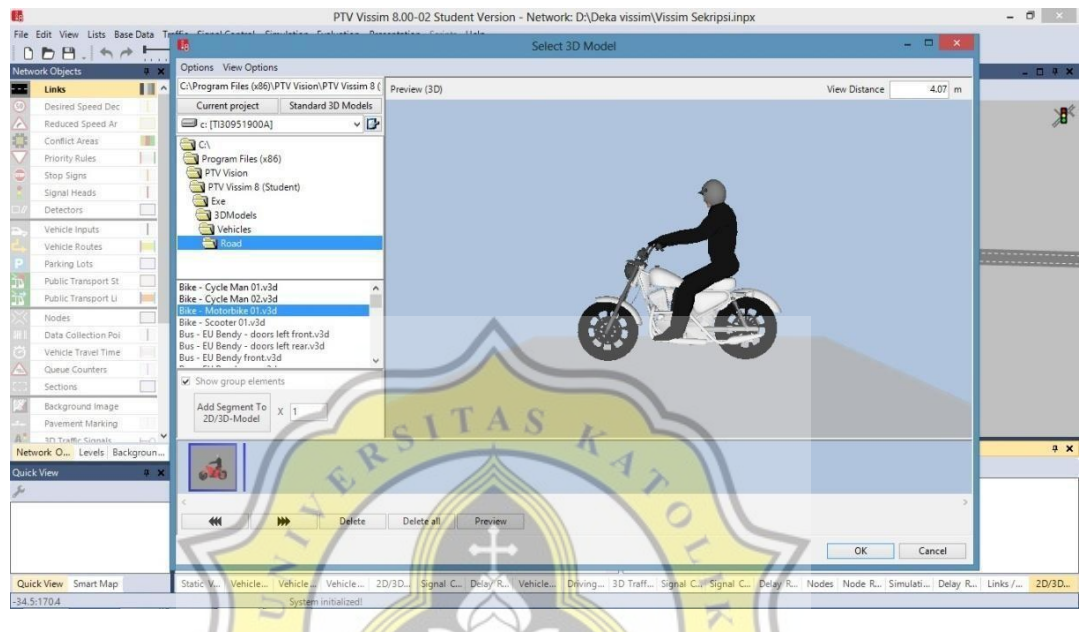

Gambar 3.7 3D Models sepeda motor

4. Mengisi vehicle types, menyesuaikan kategori yang sudah disediakan serta yang ditentukan sendiri. Pada menu ini terdapat parameter-parameter seperti kategori kendaraan, vehicle model, color, acceleration and deceleration, capacity, occupancy, dan lain-lain.

| Select lay | out |      | - & +    | N 🗙 🔄 🛃        | 👬 🗱 <single< th=""><th>e List&gt; 🔹 📭 📳</th><th></th></single<> | e List> 🔹 📭 📳       |          |
|------------|-----|------|----------|----------------|-----------------------------------------------------------------|---------------------|----------|
| Count: 5   | No  | Name | Category | Model2D3DDistr | ColorDistr1                                                     | OccupDistr          | Capacity |
| 1          | 100 | Car  | Car      | 10: Car        | 1: Default                                                      | 1: Single Occupancy | 1000     |
| 2          | 300 | Bus  | Bus      | 30: Bus        | 1: Default                                                      | 1: Single Occupancy | 50       |
| 3          | 530 | MC   | Bike     | 310            | 1: Default                                                      | 1: Single Occupancy | 2000     |
| 4          | 540 | MC P | Bike     | 320            | 1: Default                                                      | 1: Single Occupancy | 2000     |
| 5          | 550 | Bike | Bike     | 60: Bike       | 1: Default                                                      | 1: Single Occupancy | 10       |

Gambar 3.8 Vehicle Types

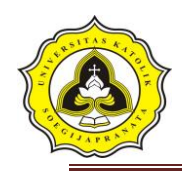

5. Mengisi *vehicle classes*, mengklasifikasikan jenis kendaraan ke dalam kategori kendaraan. Pada penelitian ini *vehicle classes* tetap dibagi menjadi 6 kelas kendaraan.

| Select lay | out | . ×        | & + ×    | C 📭 🕹 🕹 👬 🗱     | Vehicle types    |   |
|------------|-----|------------|----------|-----------------|------------------|---|
| Count: 6   | No  | Name       | VehTypes | UseVehTypeColor | Color            |   |
| 1          | 10  | Car        | 100      |                 | (255, 0, 0, 0)   |   |
| 2          | 20  | HGV        |          |                 | (255, 0, 0, 0)   |   |
| 3          | 30  | Bus        | 300      | ¥               | (255, 0, 0, 0)   |   |
| 4          | 50  | Pedestrian |          |                 | (255, 0, 0, 0)   |   |
| 5          | 60  | Bike       | TA       |                 | (255, 0, 0, 0)   |   |
| 6          | 70  | MC         | 100      | K N             | ( (255, 0, 0, 0) | 1 |

Gambar 3.9 Vehicle Classes

5

6. Input volume arus lalu lintas keseluruhan

| Select lay | out | 1 0  | 78      | X 💿 🛃     | At 😴 Vehic |
|------------|-----|------|---------|-----------|------------|
| Count: 8   | No  | Name | Link    | Volume(0) | VehComp(0) |
| 1          | 1   | U-LT | 3: U-LT | 136.0     | 1: Default |
| 2          | 2   | U-RT | 1: U-RT | 224.0     | 1: Default |
| 3          | 3   | B-LT | 2: B-LT | 467.0     | 1: Default |
| 4          | 4   | B-ST | 5: B-ST | 1039.0    | 1: Default |
| 5          | 5   | T-RT | 4: T-RT | 218.0     | 1: Default |
| 6          | 6   | T-ST | 6: T-ST | 881.0     | 1: Default |
| 7          | 7   |      | 2: B-LT |           |            |
| 8          | 8   |      | 4: T-RT |           |            |

Gambar 3.10 Vehicle Inputs

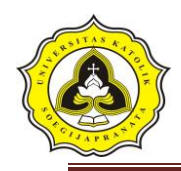

7. Membuat dan mengisi Signal Controllers, untuk mengatur Traffic Light pada

# <image>

Gambar 3.11 Signal Controllers

8. Simulation Continuous digunakan untuk memulai simulasi pada Vissim.

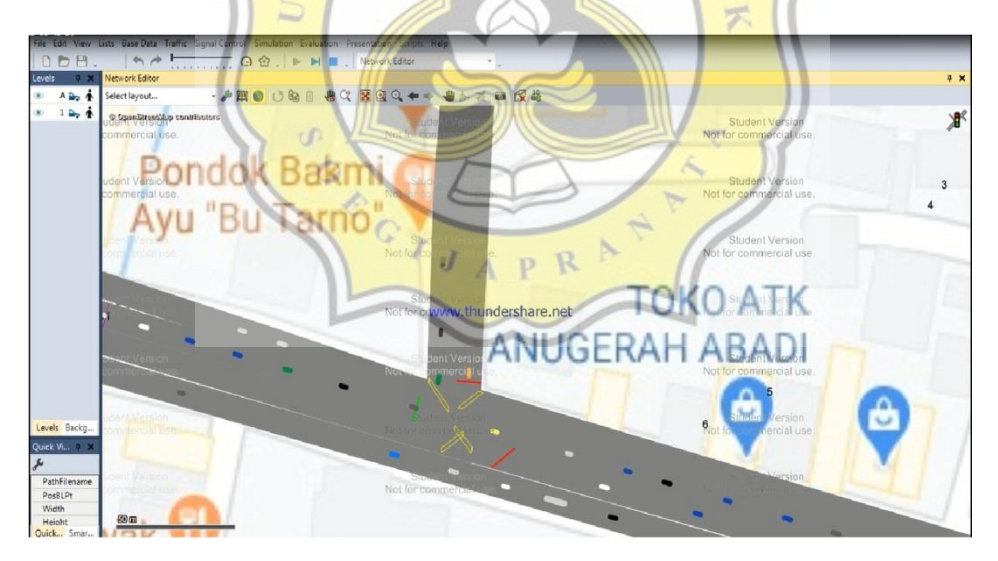

Gambar 3.12 Simulation Continuous

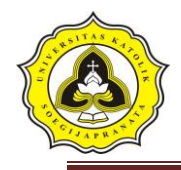

Bagan alir pemodelan dengan menggunakan software Vissim 9

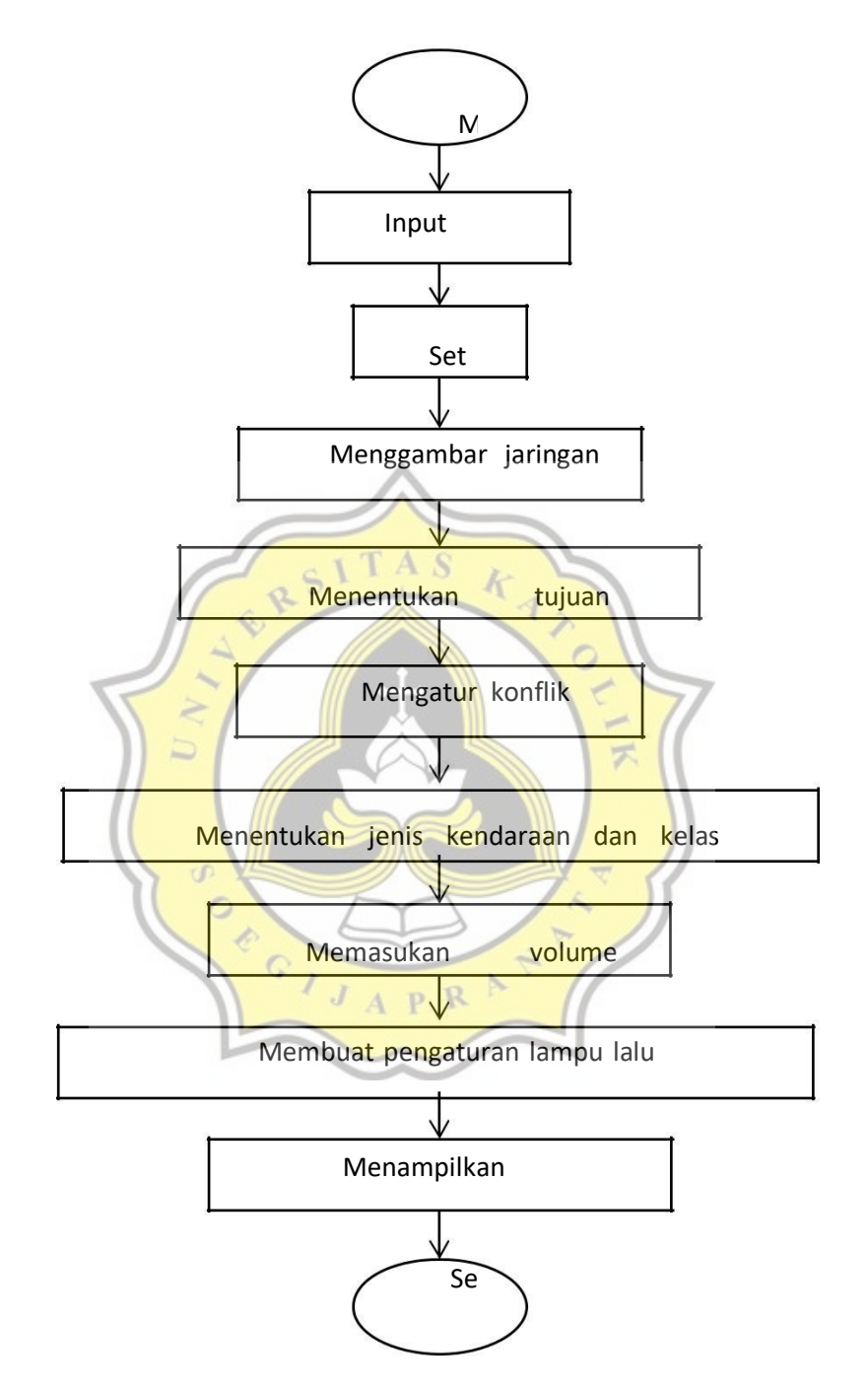